×

# **Consultar Solicitantes do Registro de Atendimento**

Esta opção do sistema permite a consulta dos solicitantes de um **Registro de Atendimento** e faz parte do processo **Manter Registro de Atendimento**, podendo ser acessada via **Menu de Sistema**, no caminho: GSAN > Atendimento ao Público > Registro Atendimento > Manter Registro de Atendimento.

Sempre será acionada a partir de outras opções do sistema como, por exemplo, clicando no botão Consultar Solicitantes da funcionalidade Consultar Registro de Atendimento; e receberá como parâmetro o Registro Atendimento:

## Observação

Informamos que os dados exibidos nas telas a seguir são fictícios, e não retratam informações de clientes.

|                      |           |         |                                                    |                                              |                | Aju       |
|----------------------|-----------|---------|----------------------------------------------------|----------------------------------------------|----------------|-----------|
|                      |           | Da      | dos Gerais do Registro de Ater                     | ndimento                                     |                |           |
| Número do RA:        |           | 3506771 | Situação do RA: PEN                                | DENTE                                        |                |           |
| Tipo de Solicitação: |           | 101     | REVISAO DE CONTAS                                  |                                              |                |           |
| Especificação:       |           | 1060    | REVISAO DE CONSUMO                                 |                                              |                |           |
| Unidade Atual:       |           | 1111    | NUCLEO FATURAMENTO                                 | E MICROMED                                   | ICAO SU        |           |
| olicitantes:         |           |         |                                                    |                                              |                |           |
| Principal            | Protocolo | Cliente | Nome do Solicitante                                | Unidade                                      | Funcionário Re | sponsável |
| ۲                    |           |         | <u>CAERN - COMPANHIA DE</u><br>AGUA E ESGOTO DO RN | ESCRITORIO<br>DISTRITAL<br>DE CAPIM<br>MACIO |                |           |

Para consultar detalhes sobre o solicitante do registro de atendimento, clique no *link* correspondente no campo **Nome do Solicitante**. Feito isso, o sistema acessa a tela a seguir:

|                                                     | Dados do Solicitante                     |
|-----------------------------------------------------|------------------------------------------|
| N° Protocolo:<br>Solicitante Principal:             | ● Sim ○ Não                              |
| Nome do Solicitante:<br>Cliente Solicitante:        |                                          |
| Unidade de Atendimento:<br>Funcionário Responsável: | 1104 ESCRITORIO DISTRITAL DE CAPIM MACIO |
| Endereço do Solicitante:                            |                                          |
| Ponto de Referência:                                |                                          |

Clique no botão Voltar para fechar o detalhamento do solicitante, voltando para a tela com a relação dos solicitantes do **Registro de Atendimento**.

## Funcionalidade dos Botões

| Botão  | Descrição da Funcionalidade                                                                                                    |  |
|--------|----------------------------------------------------------------------------------------------------|--|
| Fechar | Utilize este botão para fechar a tela de consulta dos solicitantes do <b>Registro</b><br>Atendimento.                                                            |  |
| Voltar | Quando estiver na tela com os dados do solicitante, utilize este botão para voltar para a tabela com a relação dos solicitantes do <b>Registro Atendimento</b> . |  |

## Referências

**Consultar Registro de Atendimento** 

**Termos Principais** 

### **Registro Atendimento**

Clique **aqui** para retornar ao Menu Principal do GSAN.

#### From: https://www.gsan.com.br/ - Base de Conhecimento de Gestão Comercial de Saneamento

Permanent link:

https://www.gsan.com.br/doku.php?id=ajuda:consultar\_solicitantes\_do\_registro\_de\_atendimento&rev=1505395685

Last update: 14/09/2017 13:28

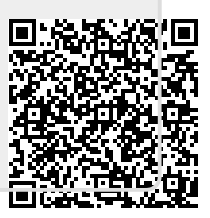